# Raspberry Pi Game Console

Create your own MAME console!

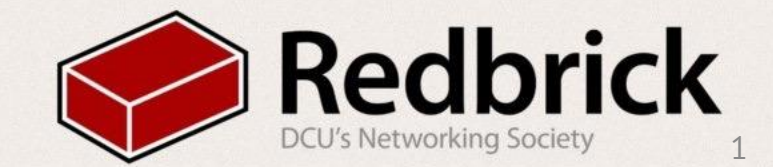

#### What is a MAME Console?

- Multiple Arcade Machine Emulator
- Software to recreate classic arcade systems on modern hardware
- Play thousands of games from consoles throughout gaming history
- All with a Raspberry Pi!

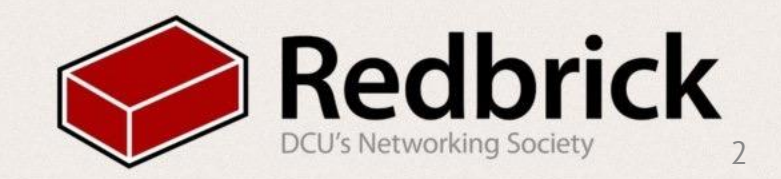

### What will you need?

- Raspberry Pi (Any model, v2 for more advanced consoles)
- •4Gb+ SD card
- Computer (Linux recommended, possible on Windows/Mac)
- Monitor
- USB Gamepad (Recommended)
- Keyboard
- ROM/ISO Game files

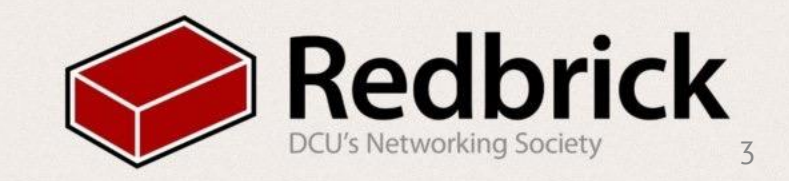

### Setting Up PC

Download emulation Station

<u>http://emulationstation.org/#download</u>

- linux:
  - dpkg -i emulsionstation\*
- windows:
  - run the .exe

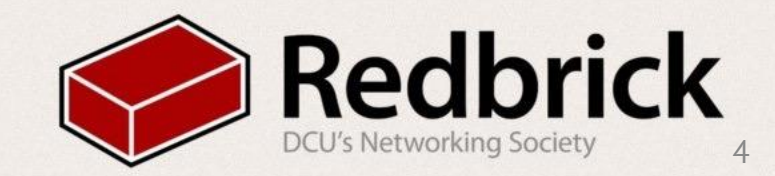

# Setting up the Pi

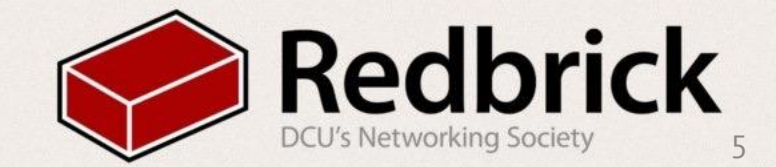

#### Download and Flash RetroPie

- <u>http://blog.petrockblock.com/retropie/retropie-downloads/</u>
- Download the appropriate image for your Pi
- Extract the image from the .zip file
- Windows Users: Download "Win32 Disk Imager"
  - Flash the .img file to your SD card
- Linux/Mac Users: Use the following command:

• sudo dd bs=1024m if=/Path/to/folder/retropiev3.0.img of=/dev/sdb

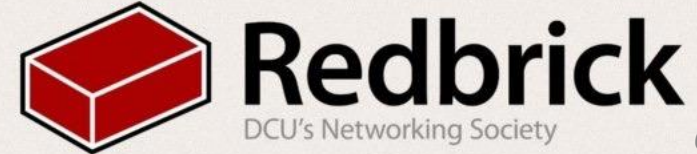

### Setting up your Pi

- Insert your SD card with the RetroPie image into the Pi
- Connect your keyboard, gamepad and monitor
- Connect your power source to boot your Pi
- Follow the on-screen prompts to map your gamepad buttons

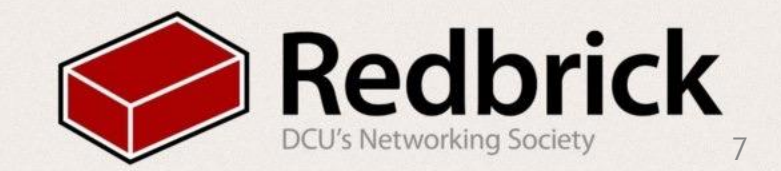

### Tweaking your Settings

- Navigate to the RetroPie Menu
- Launch "RASPI-CONFIG"
  - Expand Filesystem
  - Overclock to "Pi2" if on a Pi 2, or "Modest" if not
  - Press ESC to return to the RetroPie Menu

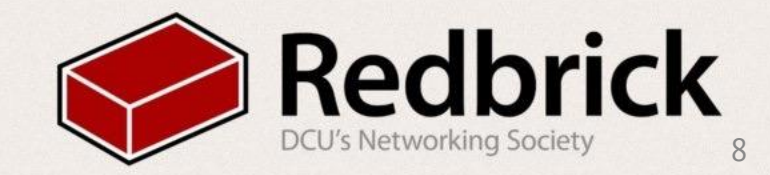

## Adding Game Files

And BIOS/Save files

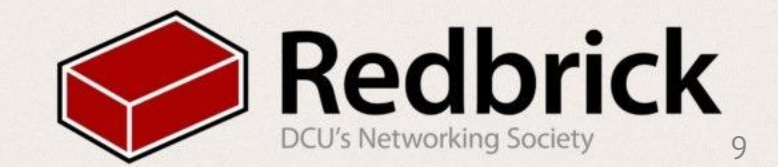

### Wireless: Setup Wi-Fi

- Navigate to RetroPie Menu
- Select "Configure Wi-Fi"
- "Connect to Wi-Fi"
  - SSID:
  - Password:
- Select "Show IP Address" and note the number shown

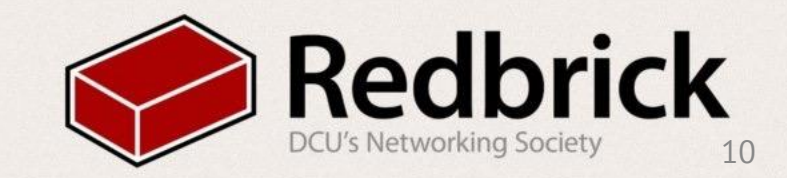

#### Wireless: Linux and Mac Users

- From your Terminal, copy files with the following commands:
  - Game files:

#### •rsync -val /path/to/your/games/ pi@192. 168.1.1:-/RetroPie/roms/<consolename>/

• BIOS files:

# rsync -val /path/to/your/BIOS/ pi@192. <u>168.1.1</u>:-/RetroPie/bios/

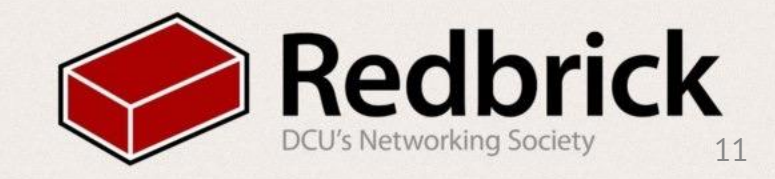

### Wireless: Windows Users

- Open WinSCP
- Type the IP address of your Pi
  - Username: pi
  - Password: raspberry
- Drag your game and BIOS files to the Pi
  - Games: -/RetroPie/<consolename>/
  - BIOS: -/RetroPie/bios/

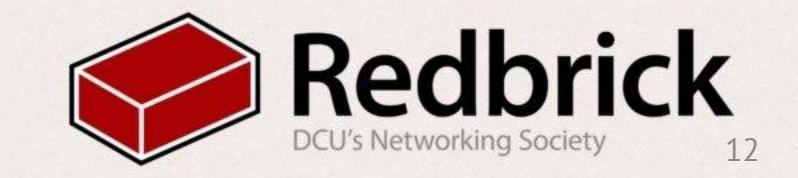

#### What Next

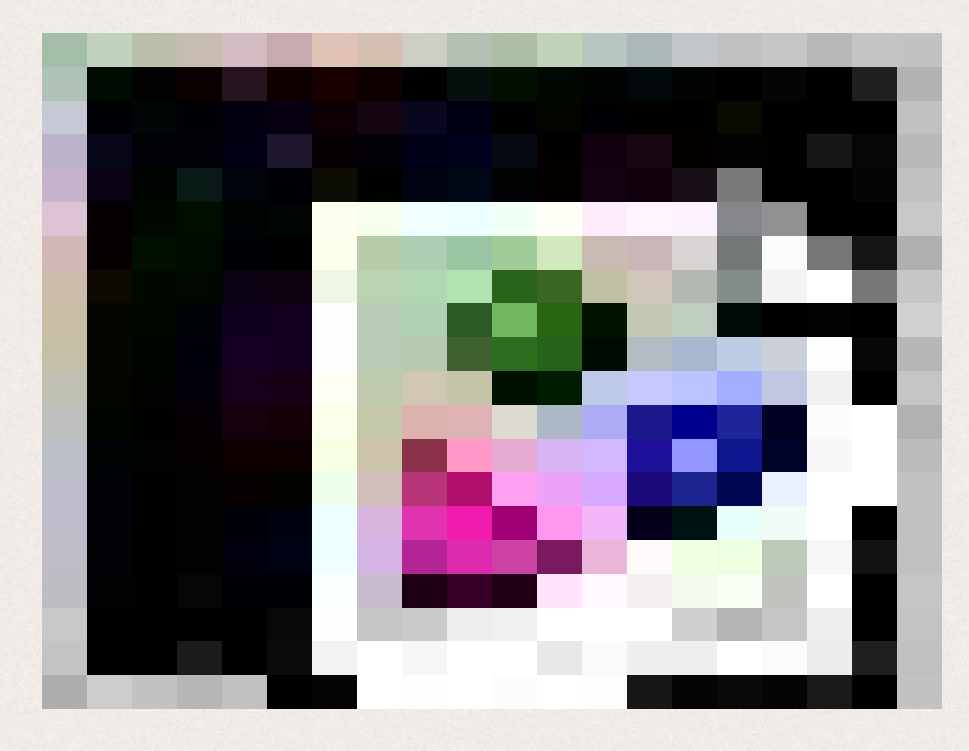

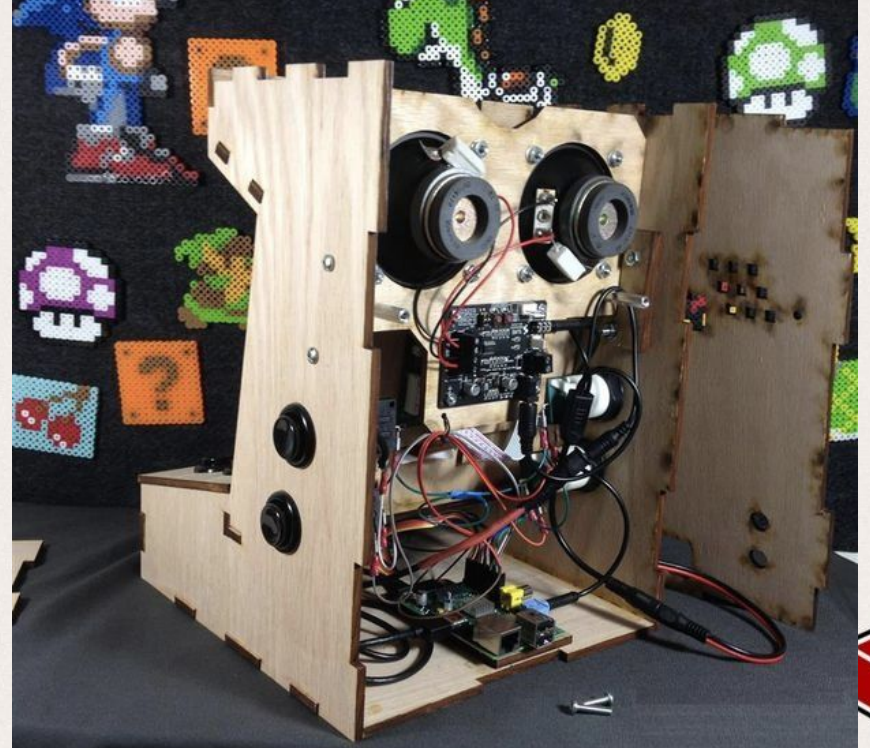

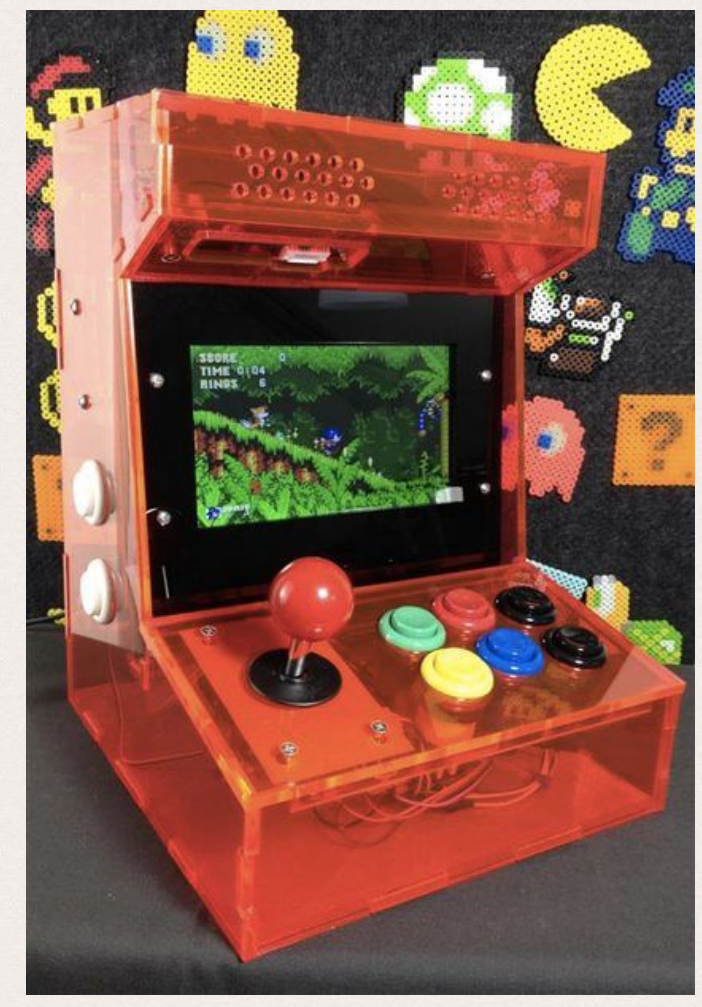

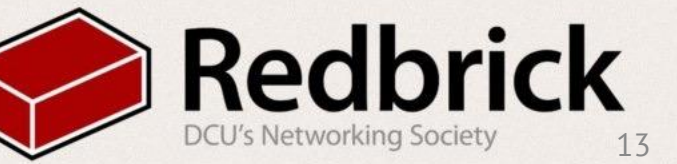

#### Finished!

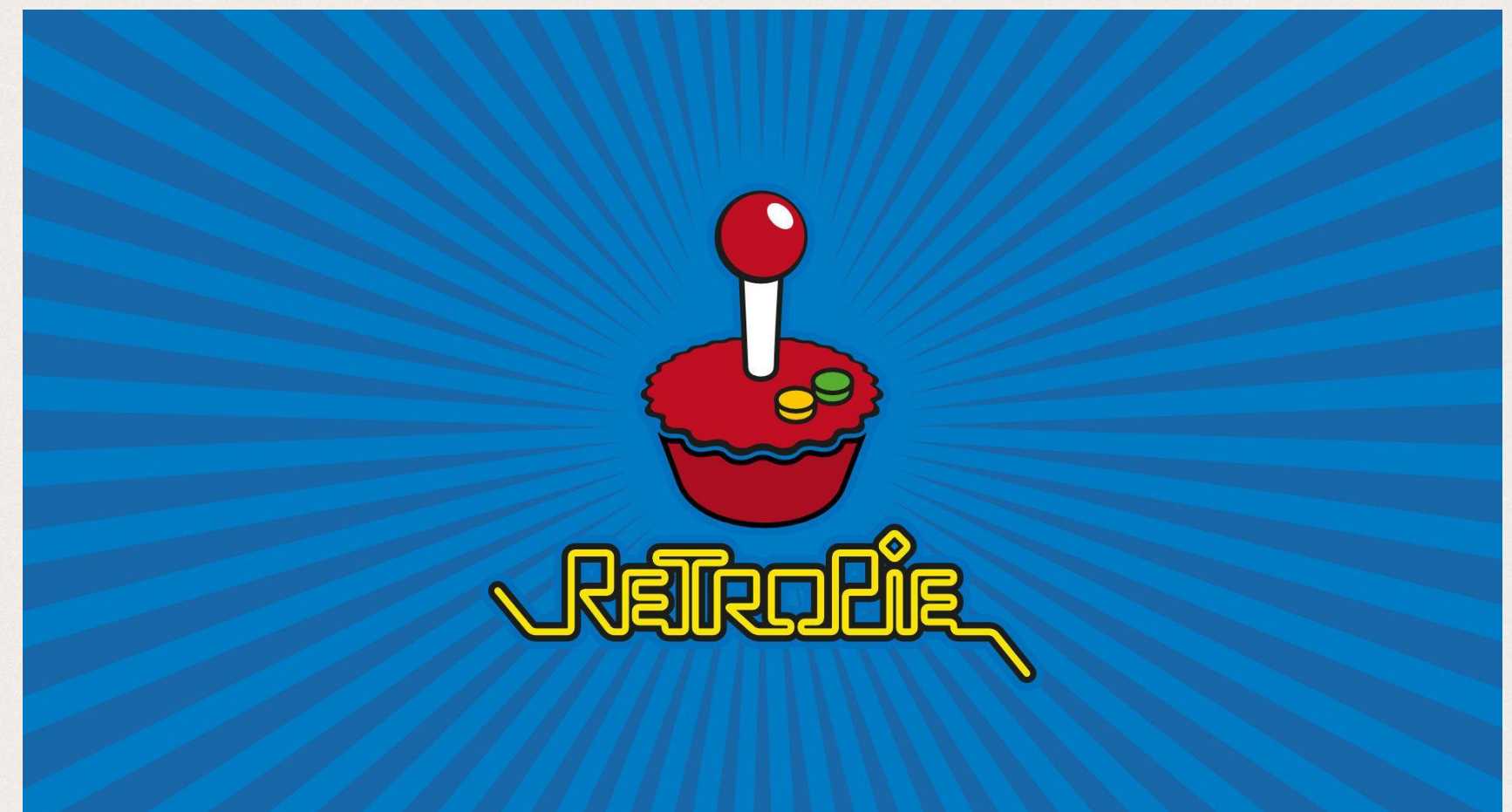

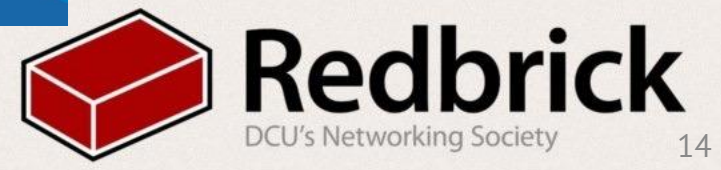

#### Questions?

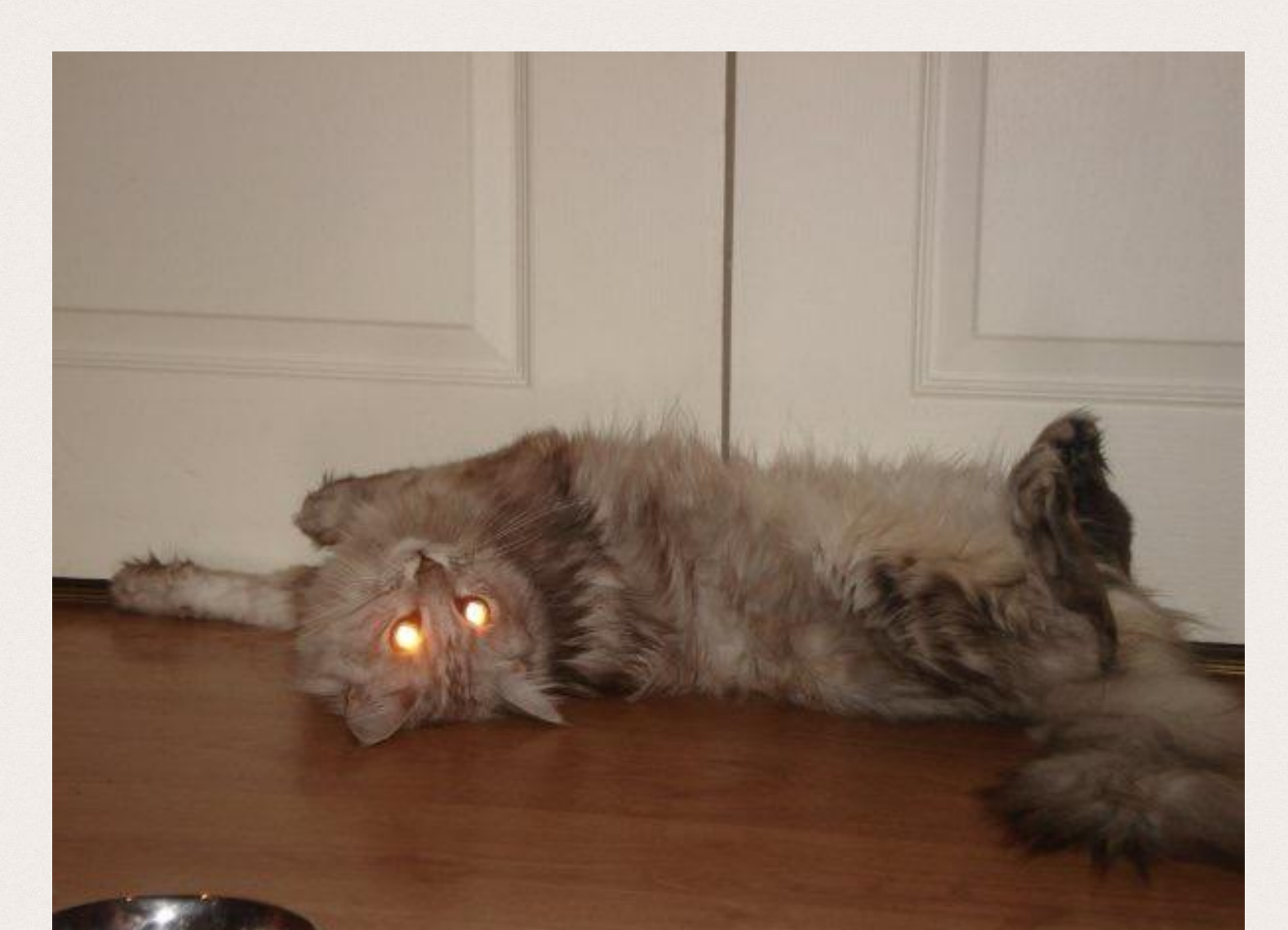

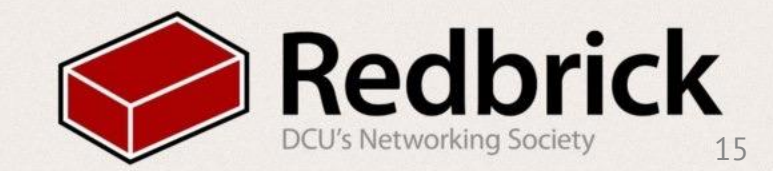